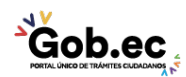

Registro Único de Trámites y Regulaciones

Código de Trámite: IESS-035-01-08

Página 1 de 2

## Información de Trámite

| Nombre Trámite                                                    | NOTIFICACIÓN DE GLOSAS                                                                                                    |
|-------------------------------------------------------------------|----------------------------------------------------------------------------------------------------|
| Institución                                                       | INSTITUTO ECUATORIANO DE SEGURIDAD SOCIAL                                                                                                    |
| Descripción                                                       | Trámite orientado a notificar las obligaciones pendientes de pago en estado de glosa por concepto de aportes, fondos de reserva y responsabilidades patronales, las mismas que podrán ser canceladas o impugnadas dentro del término de ocho (8) días subsiguientes a su notificación.                                                                                                    |
| ¿A quién está<br>dirigido?                                        | Los beneficiarios de este trámite son los empleadores y sujetos de protección adscritos al Instituto<br>Ecuatoriano de Seguridad Social que acceden a los servicios de Recaudación, Cartera y Coactiva. Para<br>mayor información consulte nuestra página web: www.iess.gob.ec.                                                                                                    |
|                                                                   | <b>Dirigido a:</b><br>Persona Jurídica - Privada, Persona Jurídica - Pública.                                                                                                    |
| ¿Qué obtendré si<br>completo<br>satisfactoriamente<br>el trámite? | Tipo de Resultado:<br>Acceder a beneficio o servicio, Cumplimiento de obligaciones.                                                                                                    |
|                                                                   | <ul><li>Resultado a obtener:</li><li>Notificación de pago (glosas notificadas en línea)</li></ul>                                                                                                    |
| ¿Qué necesito<br>para hacer el<br>trámite?                        | Requisitos Generales:<br>Trámite virtual: Trámite que se realiza totalmente en el Portal Web del IESS y su proceso de respuesta es<br>automático.                                                                                                    |
|                                                                   | Requisitos:                                                                                                    |
|                                                                   | <ol> <li>Cédula: ingrese al portal web del IESS (www.iess.gob.ec) y seleccione la opción 'Empleadores'.</li> <li>Clave patronal: ingrese al portal web del IESS (www.iess.gob.ec) y seleccione la opción<br/>'Empleadores'. Con la notificación automática de glosa, podrá realizar posteriormente, los siguientes<br/>trámites:</li> </ol>                                                                                                    |
|                                                                   | <ul> <li>Solicitud de impugnación de glosa.</li> <li>Solicitud de acuerdo de pagos parciales a un plazo máximo de 12 meses.</li> <li>Solicitud de acuerdo de Pagos Parciales plazo de 13 a 36 meses.</li> <li>Solicitud de Convenio de Purga de Mora</li> </ul>                                                                                                    |
|                                                                   | <b>Trámite ingresado por ventanilla y resuelto en proceso back:</b> Trámite que se realiza de forma presencial<br>en las Ventanillas de los Centros de Atención al Ciudadano o en las Ventanillas del Seguro Especializado y es<br>direccionado a las Coordinaciones Provinciales o Direcciones Nacionales para su atención.                                                                                                    |
|                                                                   | Requisitos:                                                                                                    |
|                                                                   | <ol> <li>Cédula: presente el original del documento, no debe presentar copia.</li> <li>Registro único de contribuyentes: presente fotocopia del documento.</li> </ol>                                                                                                    |
|                                                                   | Requisitos Específicos:<br>Requisito Adicional:                                                                                                    |
|                                                                   | <ol> <li>Autorización a terceros: Por motivos de seguridad de la información del titular, el ciudadano que ingresa<br/>el trámite presencial como tercero, presentará una autorización a terceros, la misma que se obtiene<br/>ingresando al aplicativo en el portal web del IESS (www.iess.gob.ec), registrando usuario y contraseña<br/>del titular; finalmente, deberá llenar los campos solicitados y generar el documento. Así mismo, el<br/>tercero autorizado deberá presentar su cédula original en el Centro de Atención Universal.</li> </ol> |
|                                                                   |                                                                                                    |

¿Cómo hago el

Trámite virtual

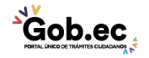

Registro Único de Trámites y Regulaciones

Código de Trámite: IESS-035-01-08

| trámite?                                       | Indicaciones:                                                                                                    |
|------------------------------------------------|----------------------------------------------------------------------------------------------------|
|                                                | <ol> <li>Ingrese al portal web del IESS (www.iess.gob.ec) y seleccione la opción 'Empleadores', seleccione<br/>"Generación, Consulta e Impresión de Comprobantes".</li> </ol>                                                                                                    |
|                                                | Link: https://www.iess.gob.ec/empleador-web/pages/principal.jsf                                                                                                    |
|                                                | <ol> <li>Ingrese la C.I. y clave del empleador.</li> <li>Seleccione la opción "Comprobantes".</li> <li>Seleccione la opción "Generar Comprobante" y si está seguro seleccione "Aceptar".</li> <li>Seleccionar el ícono "Imprimir", dar clic; y, luego seleccionar el ícono "Cancelar" para terminar su registro.</li> </ol>                                                               |
|                                                | Trámite presencial, ventanilla Cartera                                                                                                    |
|                                                | Indicaciones:                                                                                                    |
|                                                | Genere su turno en línea                                                                                                    |
|                                                | 1. Ingrese al portal https://www.iess.gob.ec, 'Turnos línea', dé clic en el ícono del turnero. Link:                                                                                                    |
|                                                | https://app.iess.gob.ec/iess-gestion-turnero-enlinea-web/pages/genTurnoOnline.jsf?faces-redirect=true                                                                                                    |
|                                                | <ol> <li>Ingrese su número de cédula de ciudadanía seleccione 'Consultar'.</li> <li>Ingrese su correo electrónico y su número de contacto celular, si sus datos son correctos, dé clic en 'Siguiente'.</li> <li>Recibirá un correo electrónico con el asunto: 'Verificar IESS turno online'</li> <li>Ingrese el código enviado a su correo electrónico, de clic en 'Verificar'</li> </ol> |
|                                                | <ol> <li>6. Seleccione la provincia, tipo de trámite 'Notificación de glosa' y agencia en la que desea ser atendido,<br/>dé clic en 'Siguiente'.</li> <li>7. Seleccione el día y la hora, se desplegará una ventana de confirmación, si está de acuerdo de clic en<br/>'Si'.</li> </ol>                                                                                                   |
|                                                | <ol> <li>Verifique la información del turno solicitado y presione el botón 'Confirmar'.</li> <li>En la cita presente física o virtualmente la "Confirmación del Turno en Línea" generado desde nuestro<br/>portal web.</li> </ol>                                                                                                    |
|                                                | Canales de atención:<br>En línea (Sitio / Portal Web / Aplicación web), Presencial.                                                                                                    |
| ¿Cuál es el costo<br>del trámite?              | El trámite no tiene costo                                                                                                    |
| ¿Dónde y cuál es<br>el horario de<br>atención? | Centros de Atención a nivel nacional, de lunes a viernes de 08:00 a 17:00 horas. Horarios diferenciados para puntos en centros comerciales.                                                                                                    |
| Base Legal                                     | <ul> <li>Reglamento de Aseguramiento, Recaudación y Gestión de Cartera, IESS 516.</li> <li>Art. Art. 129.</li> </ul>                                                                                                    |
| Contacto para<br>atención<br>ciudadana         | Funcionario/Dependencia: Atención al ciudadano                                                                                                    |
|                                                | Teléfono: 593 23945666                                                                                                    |
| Transparencia                                  |                                                                                                    |

Gob.ec